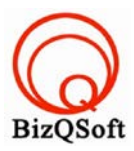

# วิธีการติดตั้ง Oscommerce

 เข้าไปที่ www.bizqsoft.com:2222 แล้ว Login เพื่อเข้าไปที่ Direct Admin ซึ่งเป็น Control Panel ของเราเมื่อเข้ามาแล้วเรา ก็ไปสร้างฐานข้อมูลขึ้นมา เพื่อใช้ในการ install oscommerce โดยไปที่เมนู MySQL Management

| Your Account           |                                 |
|------------------------|---------------------------------|
| Domain Setup           | Site Summary / Statistics / Log |
| Change Password        | FTP Management                  |
| Login History          | Subdomain Management            |
| DNS Management         | MySQL Management                |
| Support Center         | Password Protected Directories  |
| Installed Perl Modules | File Manager                    |
| Create/Restore Backups | -                               |

 1.1 เมื่อเข้ามาแล้วก็คลิกที่ Create new Database เพื่อสร้างฐานข้อมูล แล้วอย่าลืมจำหรือจด ชื่อฐานข้อมูล ชื่อผู้ใช้และ รหัสผ่านที่เราตั้งตอนสรางเอาไว้ด้วยนะ

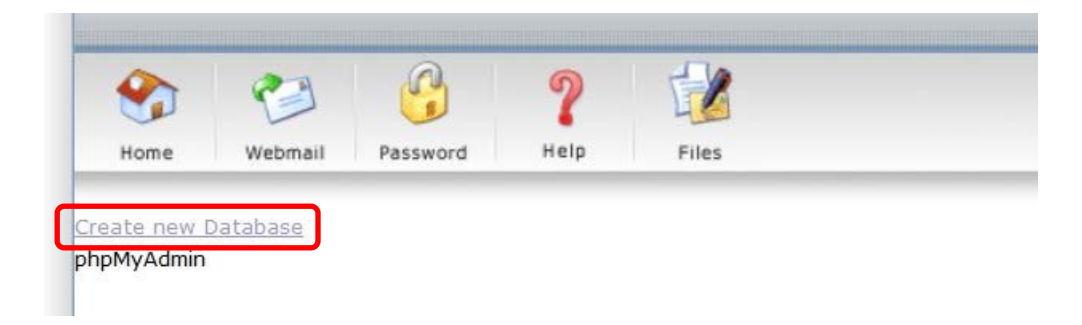

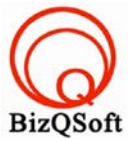

 อัพโหลดไฟล์ทั้งหมดที่เราได้แตกเอาไว้ ซึ่งจะได้เป็นโฟลเดอร์ oscommerce-2.3.4 (ชื่อโฟลเดอร์อาจจะไม่เหมือนกับ ตัวอย่างก็ได้นะ) เราจะอัพไฟล์ในโฟลเดอร์ oscommerce-2.3.4/catalog ทั้งหมดไปที่โฮสของเรา ในที่นี้ใช้โปรแกรม Filezilla ในการอัพโหลดไฟล์ไปยังโฮสซึ่งเป็นโปรแกรมฟรี

|          |            | ~             | Remote site: | /domains/bizqsoft.com/public_                                                            | html/oscommerce |             |             |             |            |
|----------|------------|---------------|--------------|------------------------------------------------------------------------------------------|-----------------|-------------|-------------|-------------|------------|
| ents     |            | ~             |              | <ul> <li>⊕-↓ image</li> <li>↓ system</li> <li>⊖-↓ oscommerce</li> <li>↓ admin</li> </ul> |                 |             |             |             |            |
| Filesize | Filetype   | Last modified | Filename     | A                                                                                        | Filesize        | Filetype    | Last modifi | Permissi    | Owner/G    |
|          | Local Disk |               | 1.           |                                                                                          |                 |             |             |             |            |
|          | Local Disk |               | 👢 admin      |                                                                                          |                 | File folder | 16-Jun-14 0 | flcdmpe     | 1033 147   |
|          |            |               | 📕 downloa    | d                                                                                        |                 | File folder | 16-Jun-14 0 | flcdmpe     | 1033 147   |
|          |            |               | 📕 ext        |                                                                                          |                 | File folder | 16-Jun-14 0 | flcdmpe     | 1033 147   |
|          |            |               | 👢 images     |                                                                                          |                 | File folder | 16-Jun-14 0 | flcdmpe     | 1033 147   |
|          |            |               | 📕 includes   |                                                                                          |                 | File folder | 16-Jun-14 0 | flcdmpe     | 1033 147   |
|          |            |               | 👢 install    |                                                                                          |                 | File folder | 16-Jun-14 0 | flcdmpe     | 1033 147   |
|          |            |               | 👢 pub        |                                                                                          |                 | File folder | 16-Jun-14 0 | flcdmpe     | 1033 147   |
|          |            |               | htaccess     |                                                                                          | 926             | HTACCE      | 16-Jun-14 0 | adfrw (0644 | 4) 033 147 |
|          |            |               | account.     | php                                                                                      | 920             | PHP File    | 16-Jun-14 0 | adfrw (0    | 1033 147   |
|          |            |               | account_     | edit.php                                                                                 | 8,931           | PHP File    | 16-Jun-14 0 | adfrw (0    | 1033 147   |
|          |            |               | account_     | history.php                                                                              | 3,746           | PHP File    | 16-Jun-14 0 | adfrw (0    | 1033 147   |
|          |            |               | account_     | history_info.php                                                                         | 7,748           | PHP File    | 16-Jun-14 0 | adfrw (0    | 1033 147   |
|          |            |               | 1 100        |                                                                                          |                 |             |             |             |            |

 เมื่อเราเตรียมทุกอย่างไว้พร้อมแล้วก็เริ่มการ install กันเลยโดยเข้าไปที่เว็บของเราในที่นี้สมมติว่าชื่อ www.bizqsoft.com เราก็เปิดเว็บบราวเซอร์พิมพ์ URL ของเว็บเราไปก็จะเห็นดังรูปด้านล่างนี้ ให้ที่ปุ่ม "Start"

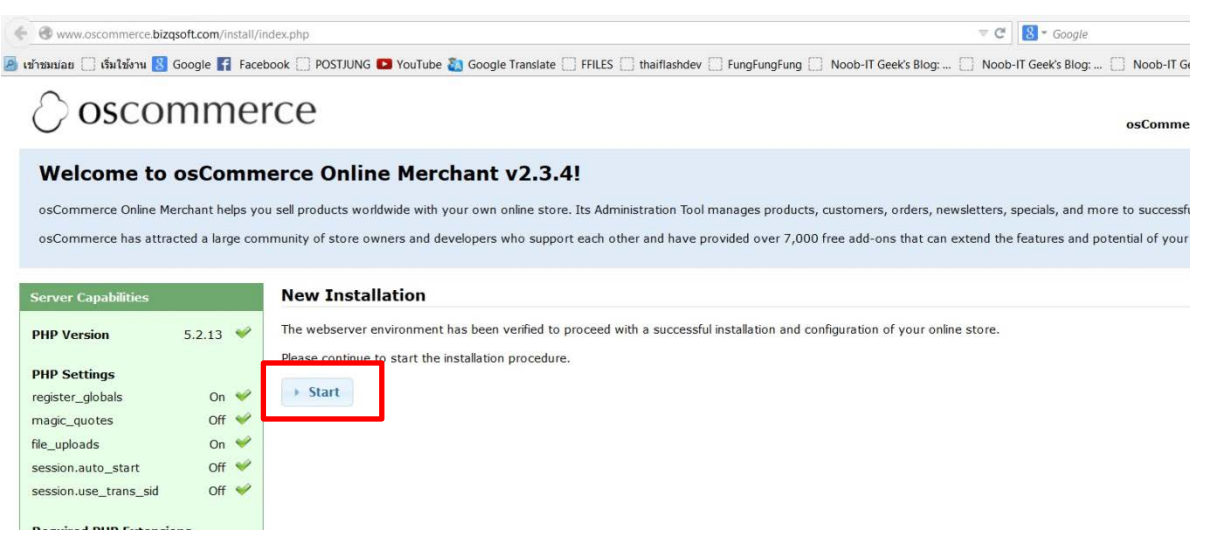

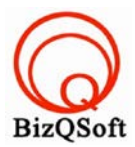

### 4. ใส่ข้อมูลต่างๆซึ่งเป็นข้อมูลเกี่ยวกับฐานข้อมูลที่เราได้สร้างไว้แล้วกด "Continue"

Please follow the on-screen instructions that will take you through the database server, web server, and store configuration options. If help i the community support forums.

| Step 1: Database Server               |                 |                |
|---------------------------------------|-----------------|----------------|
| The database server stores the        | Database Server | The address of |
| content of the online store such as   | localhost       | The address of |
| information, and the orders that have | Username        |                |
| been made.                            |                 | The username u |
| Please consult your server            | Password        | -              |
| administrator if your database server | ••••••          | The password t |
| parameters are not yet known.         | Database Name   | The name of th |
|                                       |                 | The name of th |

## 5. ตรงนี้ไม่ต้องแก้อะไรกด "Continue"

### Step 2: Web Server

The web server takes care of serving the pages of your online store to your guests and customers. The web server parameters make sure the links to the pages point to the correct location.

### Web Server

| http://www.oscommerce.bizasoft.com/ | The we  |
|-------------------------------------|---------|
| Naharawan Dalat Disastawa           | The dir |
| webserver Root Directory            | Tho di  |

6. ตรงนี้ก็ใส่ข้อมูลของ Admin ตามที่เราต้องการแล้วก็กค "Continue"

#### Step 3: Online Store Settings

Here you can define the name of your online store and the contact information for the store owner.

The administrator username and password are used to log into the protected administration tool section.

#### **Online Store Settings**

Continue

| Th |
|----|
|    |
|    |
|    |
|    |
|    |
| -  |
|    |
| Tł |
| Tł |
|    |
| Th |
|    |

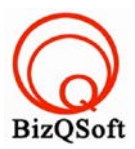

# 7. มาถึงตรงนี้แล้วก็เป็นอัน install เสร็จสิ้นแล้วสามารถเข้าหน้าควบคุมหรือหลังบ้านได้หรือจะดูหน้าบ้านก็ได้

# ⊘ oscommerce

### **New Installation**

This web-based installation routine will correctly setup and configure osCommerce Online Merchant to run on this server.

Please follow the on-screen instructions that will take you through the database server, web server, and store configuration options. If help is needed at any stage, please consult the community support forums.

| Step 4: Finished!                                                                                                | Finished!                                          |                |                   |
|----------------------------------------------------------------------------------------------------|----------------------------------------------------|----------------|-------------------|
| Congratulations on installing and<br>configuring osCommerce Online<br>Merchant as your online store<br>solution! | The installation and configuration was successful! | 📜 Online Store | Administration To |
| We wish you all the best with the success of your online store and                                               | Post-Installation Notes                            |                |                   |